## **CHAPTER 9**

## KP-32 Menu System Quick Reference

## Menu Access

- 1. Clear all names from the call waiting display (if not clear) by tapping up one or more times on the call waiting key.
- 2. Tap MENU to activate the menu system.
- 3. Press  $\downarrow \downarrow$  to scroll forward through the list of menus. Press  $\uparrow \uparrow$  to scroll back.
- 4. Tap FWD or PGM to enter a menu. Tap BACK to exit a menu.
- 5. Within a menu:
  - Press  $\downarrow \downarrow$  or  $\uparrow \uparrow$  to scroll.
  - Tap FWD or PGM to select an item.
  - Tap **BACK** to cancel a selection or to go back to the previous menu level.

## Menu List

| Display Menu | Key Assign Menu | Key Options Menu        | <b>RVON Conn.</b>                | Service Menu             |
|--------------|-----------------|-------------------------|----------------------------------|--------------------------|
| Asgn Type    | Pt-to-Pt        | Auto Dial <sup>1</sup>  | list of RVON Offers <sup>1</sup> | Aux Inputs               |
| Chans ON     | Party Line      | Chime <sup>1</sup>      |                                  | Baud Rate                |
| Key Groups   | IFB             | Key Groups <sup>1</sup> |                                  | Caller Vol.              |
| Key List     | Spcl List       | Solo <sup>1</sup>       |                                  | Dim <sup>1</sup>         |
| Level 2      | Sys Relay       |                         |                                  | Displ Dim <sup>1</sup>   |
| Listen       | Camera ISO      |                         |                                  | DSP Func <sup>1</sup>    |
| Matrix       | UPL             |                         |                                  | Hdst Set <sup>1</sup>    |
| Panel ID     | IFSL            |                         |                                  | LCP-32 <sup>1</sup>      |
| Version      | Auto Func       |                         |                                  | Local GPIO <sup>1</sup>  |
|              | Key Gain        |                         |                                  | Matrix OUT <sup>1</sup>  |
|              | Reset Vols      |                         |                                  | Mic Select <sup>1</sup>  |
|              | Setup Page      |                         |                                  | Min Volume <sup>1</sup>  |
|              |                 |                         |                                  | Mod Assign <sup>1</sup>  |
|              |                 |                         |                                  | Outp Level <sup>1</sup>  |
|              |                 |                         |                                  | Preamp Out <sup>1</sup>  |
|              |                 |                         |                                  | Reset Cfg                |
|              |                 |                         |                                  | RVON Setup <sup>1</sup>  |
|              |                 |                         |                                  | Save Cfg                 |
|              |                 |                         |                                  | Scr Saver <sup>1</sup>   |
|              |                 |                         |                                  | Sidetone <sup>1</sup>    |
|              |                 |                         |                                  | Snoop Tally <sup>1</sup> |
|              |                 |                         |                                  | Test Panel               |
|              |                 |                         |                                  | Tone Gen                 |

1. Run Save Cfg (see "Service Menu, Save Cfg" on page 47) to save these settings.